- 1. Go to <a href="https://pp58.ugent.be/reservaties/">https://pp58.ugent.be/reservaties/</a>
- 2. Sign in with you UGent account ('aanmelden')

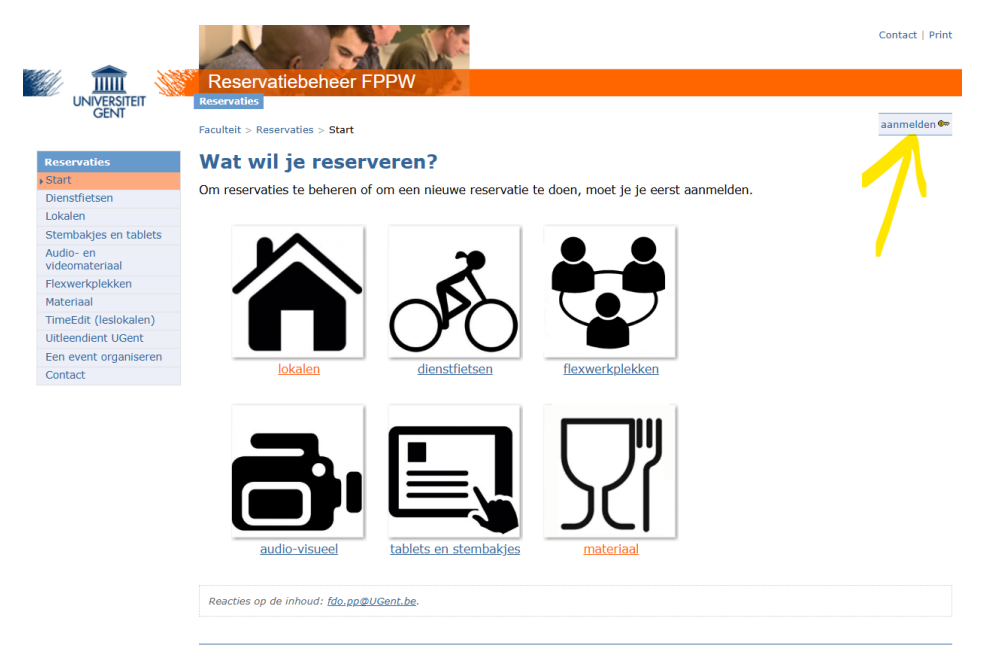

3. Indicate that you want to reserve something from the category rooms ('lokalen')

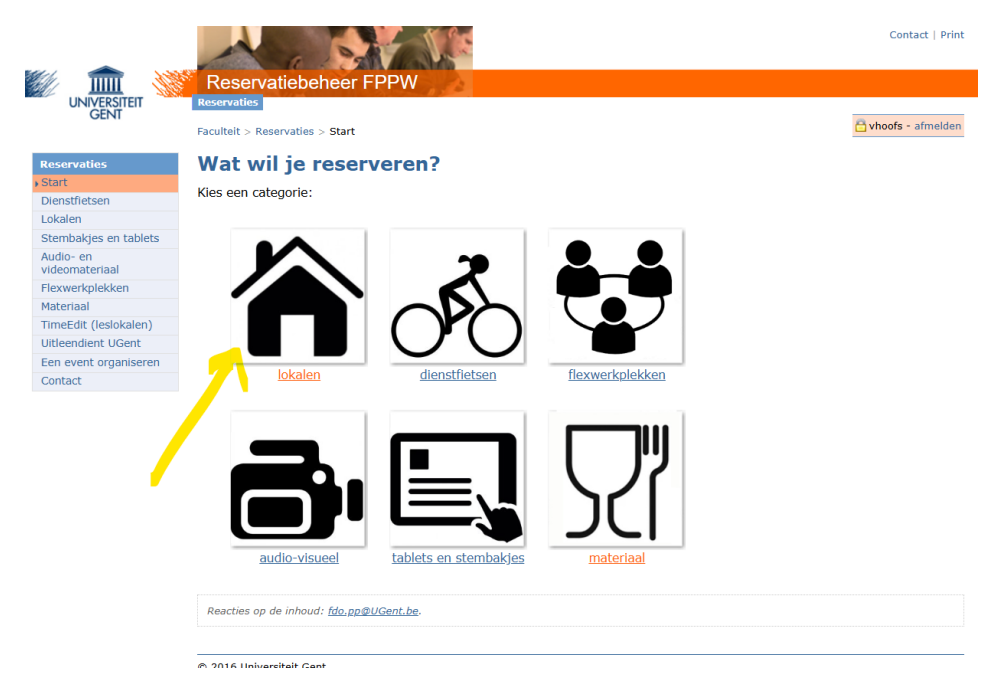

4. Specify that the type of room that you want to reserve regards <u>research room</u> ('onderzoekslokaal')

|                             |                                                  |                        | Contact   Print     |
|-----------------------------|--------------------------------------------------|------------------------|---------------------|
|                             | Reservatiebeheer FPPW                            |                        |                     |
| UNIVERSITEIT                | Reservaties<br>Faculteit > Reservaties > Lokalen |                        | 🖰 vhoofs - afmelden |
| Reservaties                 | Reserveer een vergade                            | r- of onderzoekslokaal |                     |
| Start                       |                                                  |                        |                     |
| Dienstfietsen               | alle locaties                                    | $\checkmark$           |                     |
| • Lokalen                   | onderzoekslokaal                                 | ~                      |                     |
| mijn reservaties            |                                                  |                        |                     |
| Stembakjes en tablets       | alle lokalen types                               |                        |                     |
| Audio- en<br>videomateriaal | berging                                          |                        |                     |
| Flexwerkplekken             | cubicle                                          |                        |                     |
| Materiaal                   | EDD lakeal                                       |                        |                     |
| TimeEdit (leslokalen)       |                                                  |                        |                     |
| Uitleendient UGent          | 🖉 kooi van Faraday                               |                        |                     |
| Een event organiseren       | multifunctioned                                  |                        |                     |
| Contact                     | multiuncioneer                                   |                        |                     |
|                             | observatielokaal                                 |                        |                     |
|                             | onderzoekslokaal                                 |                        |                     |
|                             | skillslab                                        |                        |                     |
|                             | vergaderlokaal                                   |                        |                     |

5. Select the room that you want to reserve

|                             |                                                  | Contact   Print     |
|-----------------------------|--------------------------------------------------|---------------------|
|                             | Reservatiebeheer FPPW                            |                     |
| UNIVERSITEIT                | Reservaties                                      |                     |
| GENI                        | Faculteit > Reservaties > Lokalen                | 🖰 vhoofs - afmelden |
| Reservaties                 | Reserveer een vergader- of onderzoekslokaal      |                     |
| Start                       | alla location                                    |                     |
| Dienstfietsen               |                                                  |                     |
| mijn reservaties            | onderzoekslokaal 🗸                               |                     |
| Stembakjes en tablets       | alle lokalen (maak je keuze)                     |                     |
| Audio- en<br>videomateriaal | alle lokalen (maak je keuze)                     |                     |
| Flexwerkplekken             | lokaal 120.063 (onderzoekslokaal met 3 cubicles) |                     |
| Materiaal                   | lokaal 120 073 (standaardonderzoekslokaal)       |                     |
| TimeEdit (leslokalen)       |                                                  |                     |
| Een event organiseren       | lokaal 120.074 (standaaldoildei20eksiokaal)      |                     |
| Contact                     | lokaal 120.075 (standaardonderzoekslokaal)       |                     |
|                             | lokaal 130.016 (onderzoekslokaal met 5 cubicles) |                     |
|                             | lokaal 130.060 (standaardonderzoekslokaal)       |                     |
|                             | lokaal 130.062 (standaardonderzoeksiokaal)       |                     |
|                             | lokaal 140.036 (standaardonderzoekslokaal)       |                     |
|                             | lokaal 140.037 (standaardonderzoekslokaal)       |                     |
|                             | lokaal 140.038 (standaardonderzoekslokaal)       |                     |
|                             | lokaal S01 (onderzoeksiokaal)                    |                     |
|                             | lokaal S02 (onderzoeksiokaal)                    |                     |
|                             | lokaal S03 (onderzoeksiokaal)                    |                     |
|                             | lokaal S04 (onderzoeksiokaal)                    |                     |
|                             | lokaal S05 (onderzoekslokaal)                    |                     |
|                             | lokaal S06 (onderzoekslokaal)                    |                     |
|                             | lokaal S07 (onderzoekslokaal)                    |                     |
|                             | lokaal S08 (onderzoeksiokaal)                    |                     |
|                             | lokaal S09 (onderzoekslokaal)                    |                     |
|                             |                                                  |                     |

6. You can now select the start time of your booking

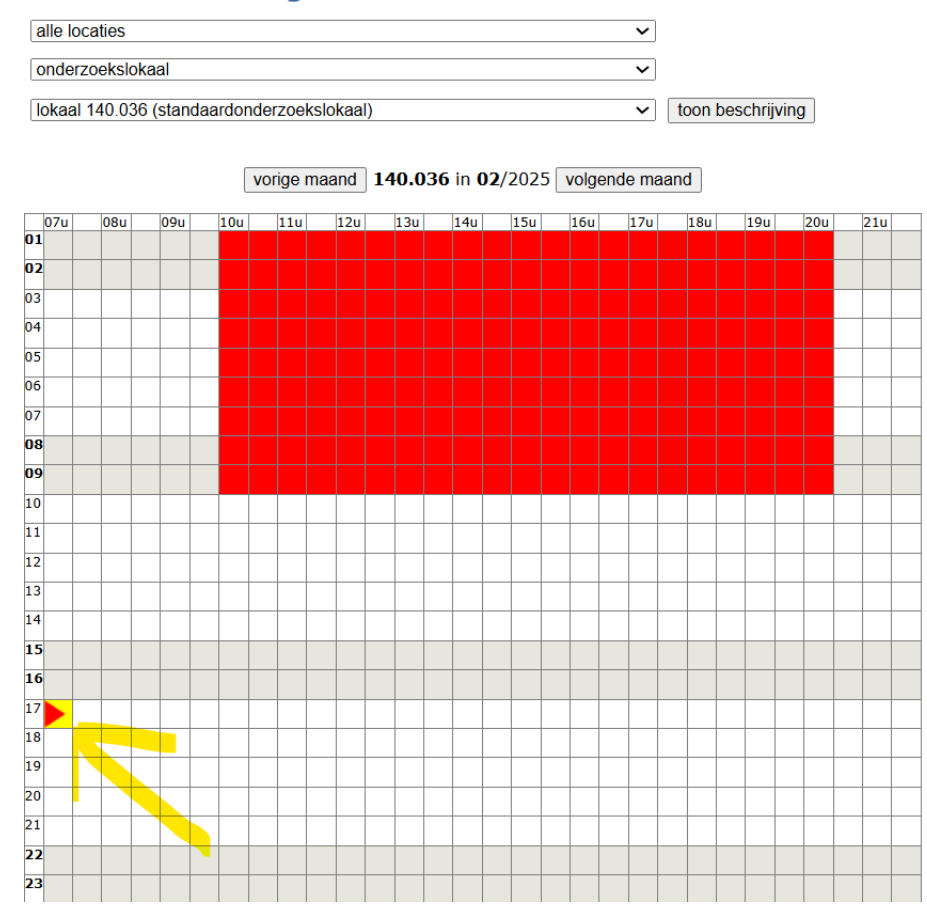

## Reserveer een vergader- of onderzoekslokaal

## 7. And the end time

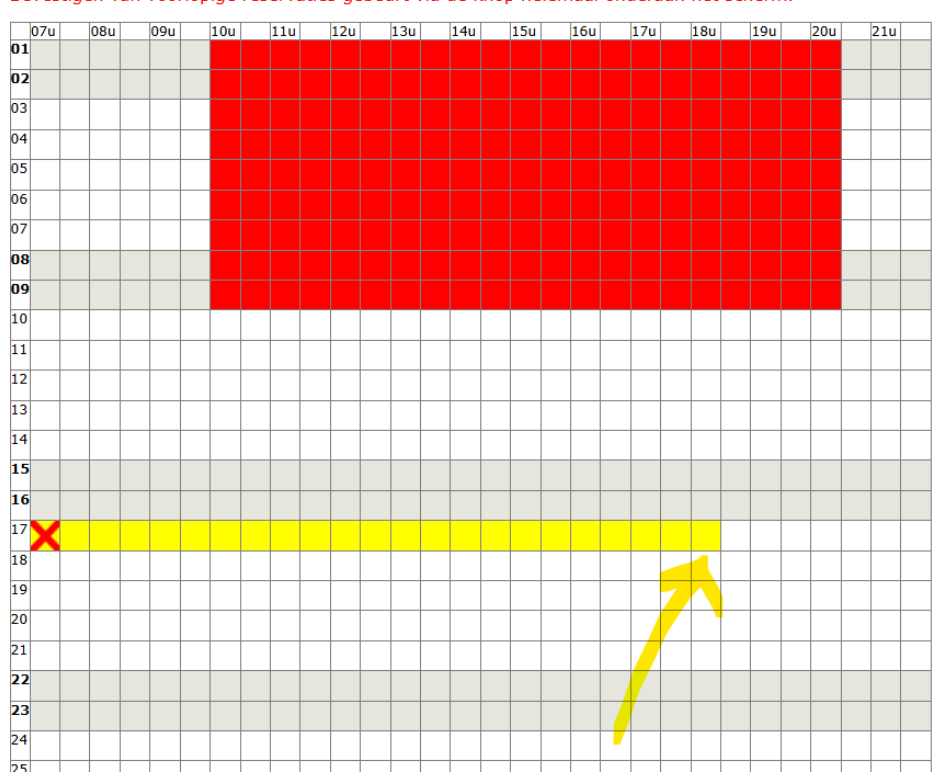

Je hebt nog niet-bevestigde lokalen-reservaties. Bevestigen van voorlopige reservaties gebeurt via de knop helemaal onderaan het scherm.

| 17                                                                                                    | X |  |  |  |  |  |  |  |  |  |  |  |  |  |  |  |  |  |  |  |
|----------------------------------------------------------------------------------------------------|---|--|--|--|--|--|--|--|--|--|--|--|--|--|--|--|--|--|--|--|
| 18                                                                                                    |   |  |  |  |  |  |  |  |  |  |  |  |  |  |  |  |  |  |  |  |
| 19                                                                                                    |   |  |  |  |  |  |  |  |  |  |  |  |  |  |  |  |  |  |  |  |
| 20                                                                                                    |   |  |  |  |  |  |  |  |  |  |  |  |  |  |  |  |  |  |  |  |
| 21                                                                                                    |   |  |  |  |  |  |  |  |  |  |  |  |  |  |  |  |  |  |  |  |
| 22                                                                                                    | 2 |  |  |  |  |  |  |  |  |  |  |  |  |  |  |  |  |  |  |  |
| 23                                                                                                    |   |  |  |  |  |  |  |  |  |  |  |  |  |  |  |  |  |  |  |  |
| 24                                                                                                    |   |  |  |  |  |  |  |  |  |  |  |  |  |  |  |  |  |  |  |  |
| 25                                                                                                    |   |  |  |  |  |  |  |  |  |  |  |  |  |  |  |  |  |  |  |  |
| 26                                                                                                    |   |  |  |  |  |  |  |  |  |  |  |  |  |  |  |  |  |  |  |  |
| 27                                                                                                    |   |  |  |  |  |  |  |  |  |  |  |  |  |  |  |  |  |  |  |  |
| 28                                                                                                    |   |  |  |  |  |  |  |  |  |  |  |  |  |  |  |  |  |  |  |  |
| zijn deze reservaties gekoppeld aan eerdere reservaties?<br>reservaties koppelen vereenvoudigt het beheer<br>niet gekoppelde reservaties<br>e-mail adres van de aanvrager<br>vincent hoofs@ugent be<br>UGent e-mail adres van de gebruiker<br>vincent hoofs@ugent be<br>label (=korte beschrijving voor op infoborden en in overzichten)<br>participant testing<br>eventueel bijkomende vragen of opmerkingen bij deze reservatie |   |  |  |  |  |  |  |  |  |  |  |  |  |  |  |  |  |  |  |  |
| bevestig alle voorlopige reservaties                                                                                                    |   |  |  |  |  |  |  |  |  |  |  |  |  |  |  |  |  |  |  |  |

8. Provide a short description ('label') and confirm ('bevestig alle voorlopige reservaties')

9. All department labs in the basement, all rooms at the Triestlaan and all faculty labs on the second floor now have digital locks (entrance with tag).

Faculty labs on the 3rd and 4th floor still have key locks. Email Kurt (<u>Kurt.Killemaes@UGent.be</u>)/Endre (<u>Endre.Toldi@UGent.be</u>) to receive it.

FAQ:

Q: I cannot enter the test room with my badge ('red light'), what's wrong?

A: You probably need to update the rights on your badge, you can do so by scanning your badge at the main entrance. This needs to be done on a regular basis.

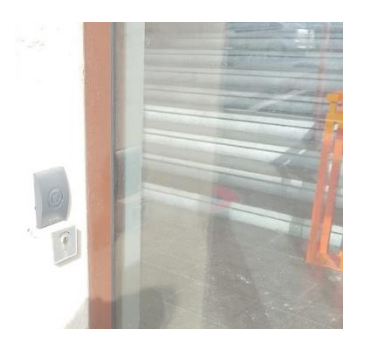